# FLICKET.

# **Artwork Guidelines**

## **General Branding**

To edit go to Admin > Settings > Branding

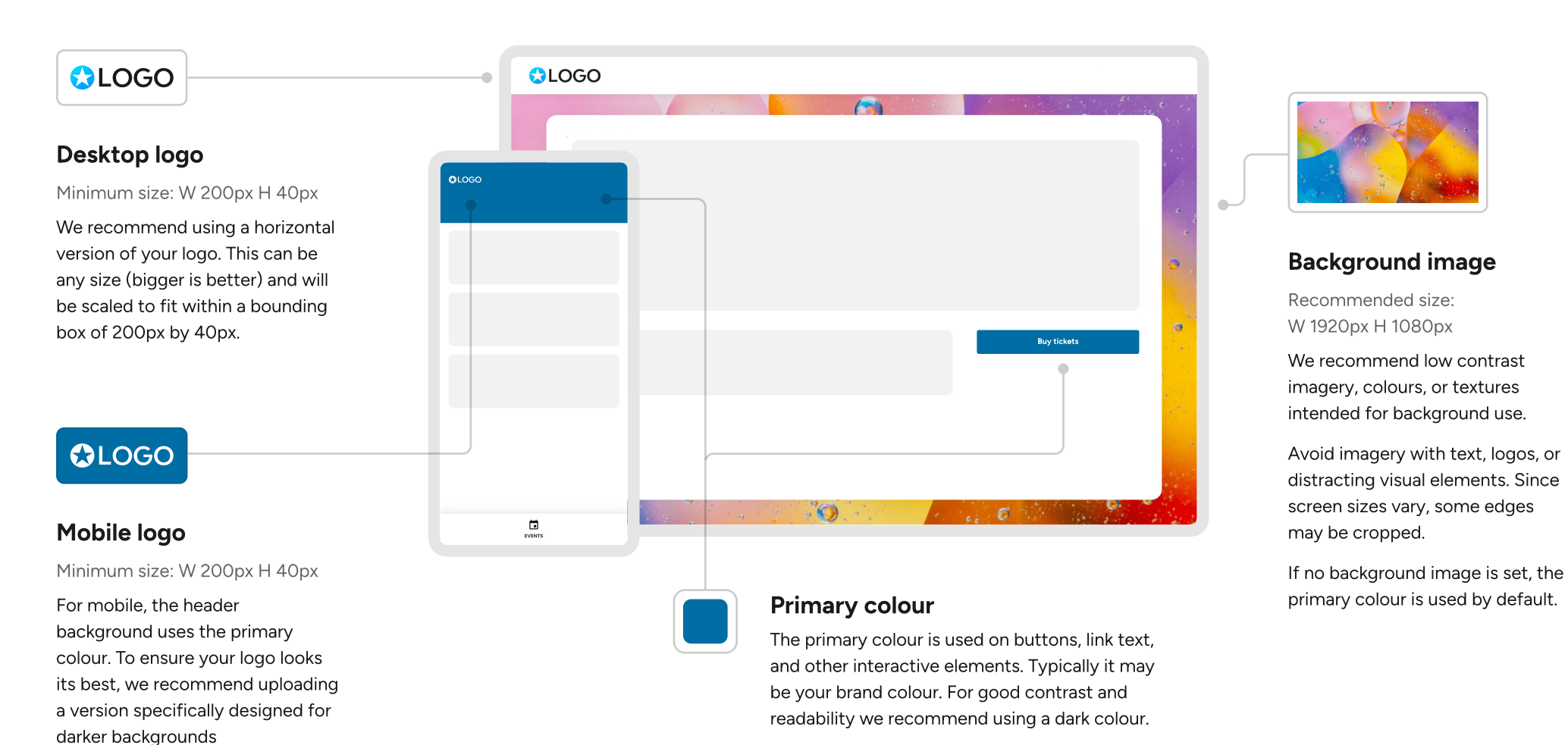

The *secondary* colour is due to be deprecated. For now we recommend setting it to #6666666 or a similar dark colour.

## **Event Branding**

To edit go to Event > Event Details > Banner image

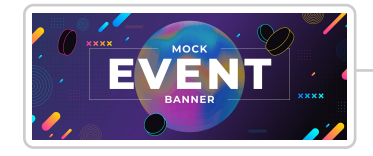

#### **Event banner**

W 2500px H 1000px (2.5:1 aspect ratio)

The event banner is the main visual identity for your event. As a general rule, keep artwork simple and legible.

- Ensure text is clear and readable at reduced sizes such as on mobile and in thumbnails.
- Avoid including too many visual elements. Typically just the event name with some key artwork is enough.
- If you need to include more information consider adding this information to the event description.

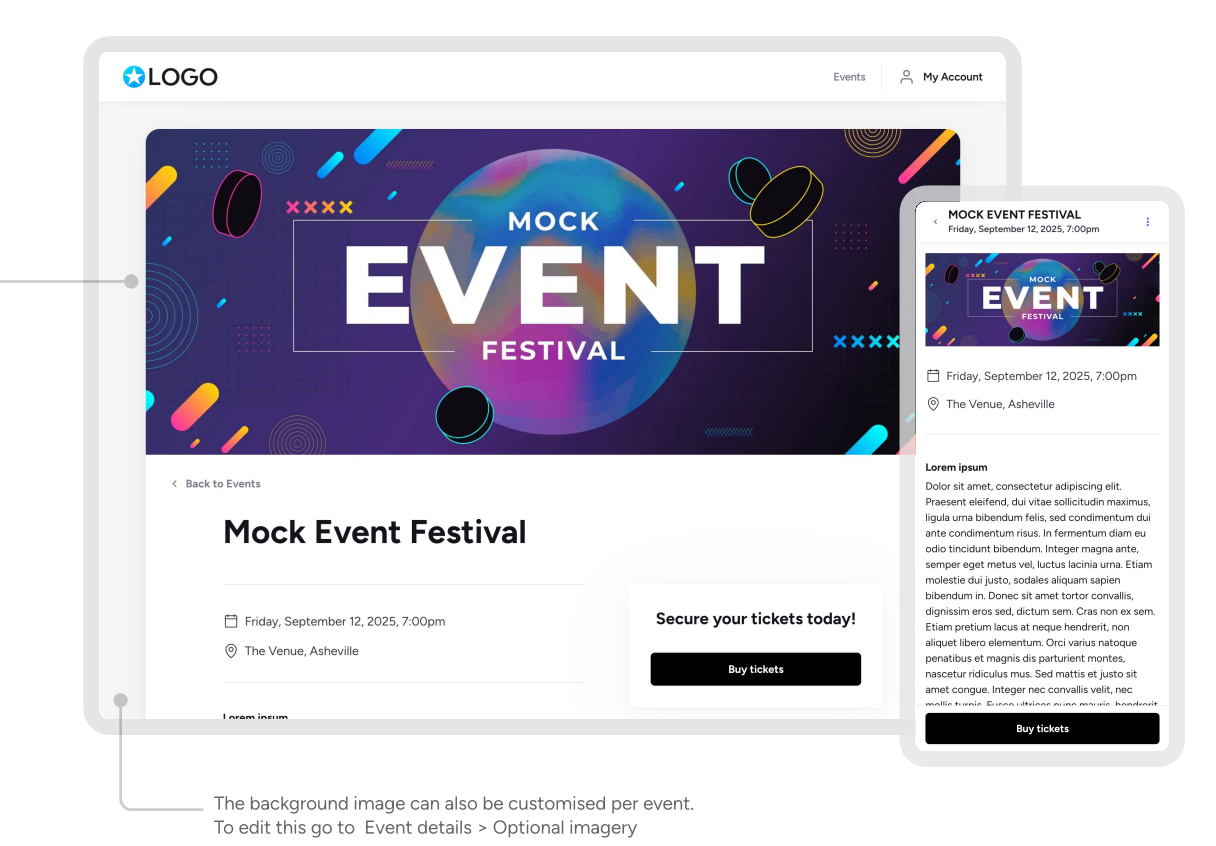

### **Event Description**

To edit go to Event > Event details > Description

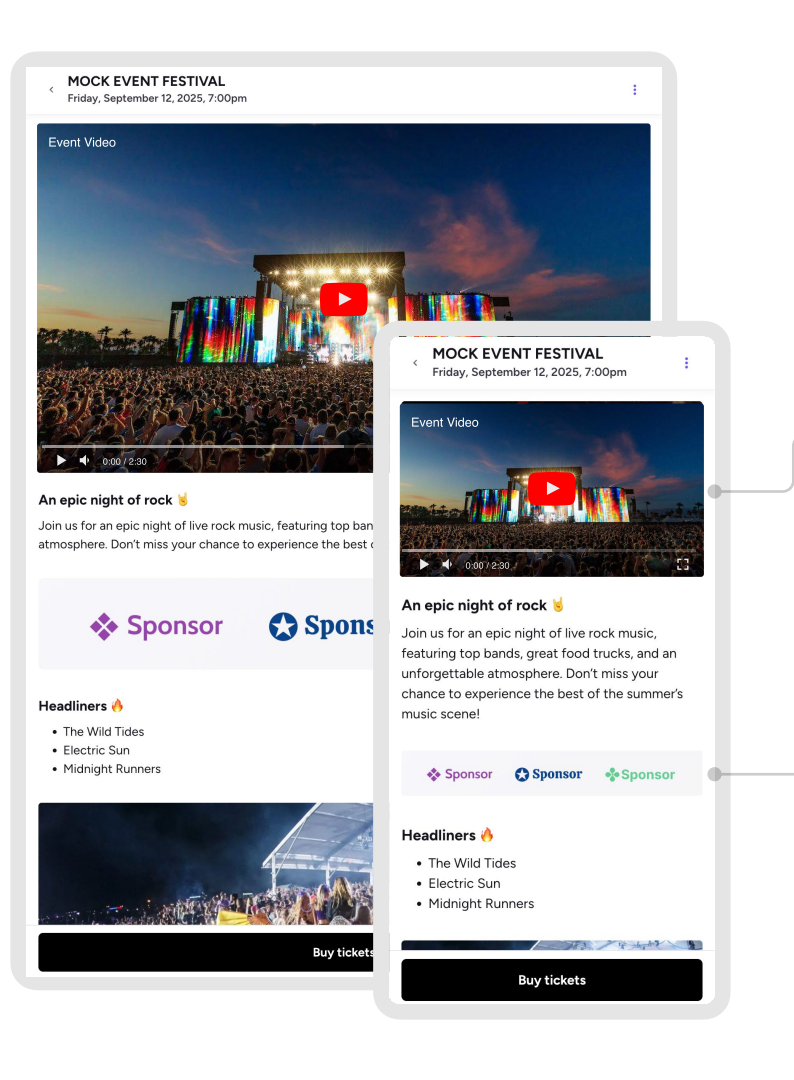

A good event description sells tickets. Treat it like a mini marketing site. Keep it concise and compelling. Make people want to attend your event.

#### (C) Highlight the main attraction

Show what makes your event special: the lineup, activities, or the experience attendees can expect.

#### Short videos

A short punchy video is a great way to showcase the vibe of your event and convince people to attend.

To embed videos from YouTube or Vimeo tap Insert > Video from the description editor.

#### Add photos and imagery ſΩ

You can upload photos and imagery such as event posters, schedules, sponsor logos and more.

To upload imagery tap Insert > Image from the description editor.

#### Include essential information

Consider what people might need to know before buying. Such as the event schedule, age restrictions, food and drink options etc.

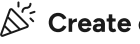

#### Create excitement

To drive ticket sales focus on building excitement, creating urgency, and clearly highlighting the benefits of your event.

#### T Make it quick and easy to read

- Use headers to break up long paragraphs.
- · Use bullet points for key information.
- Keep language simple and direct.

# **Ticket Imagery**

To edit go to **Event** (General Admission) > **Tickets** > **Edit ticket** 

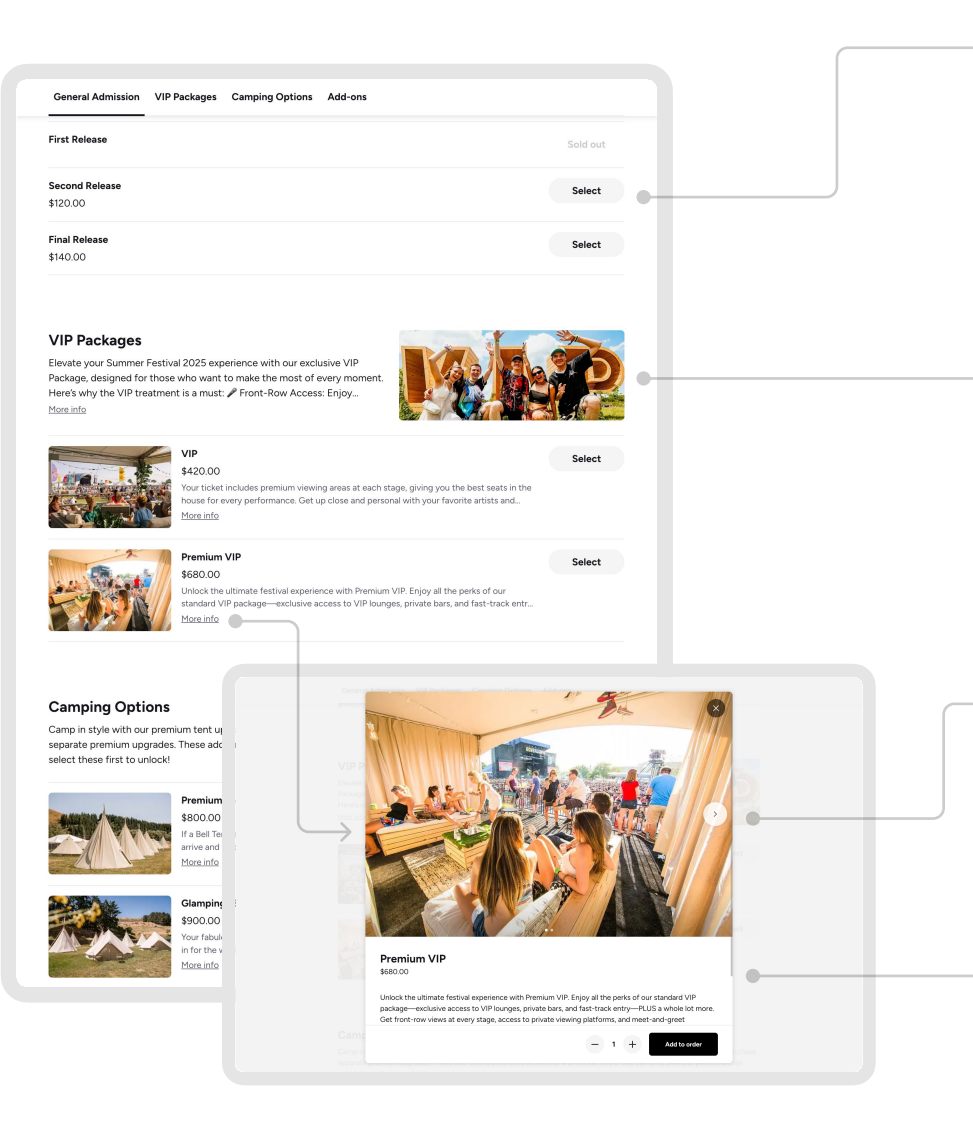

#### Photos and descriptions are optional

When selling special items you may want to include extra information, such as photos and a description. This is optional and not always needed. If you just want to showcase the vibe consider adding photos to the event description instead.

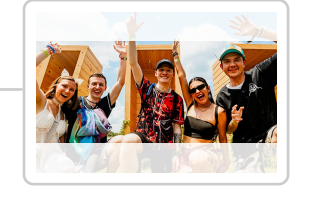

#### Photos for zones

W 1080px H 720px (3:2 aspect ratio)

Zone imagery will get cropped along the top and bottom edges depending on screen size. To avoid unwanted masking keep the subject centred within the frame.

#### Photos for tickets and add-ons

W 1080px H 720px (3:2 aspect ratio)

For ticket imagery, we recommend using horizontal photos with a 3:2 aspect ratio. Other proportions can be used; however they will be cropped (for thumbnails) and shrunk to fit (in gallery view).

### Descriptions

There's no limit on the length of description text. However we recommend keeping it concise and compelling. The preview text is unformatted and only shows the first few lines. Tapping 'More info' displays the full description, as well as any imagery, links, and rich text formatting.

## **Membership Branding**

To edit go to Membership > General Information > Branding > Membership banner

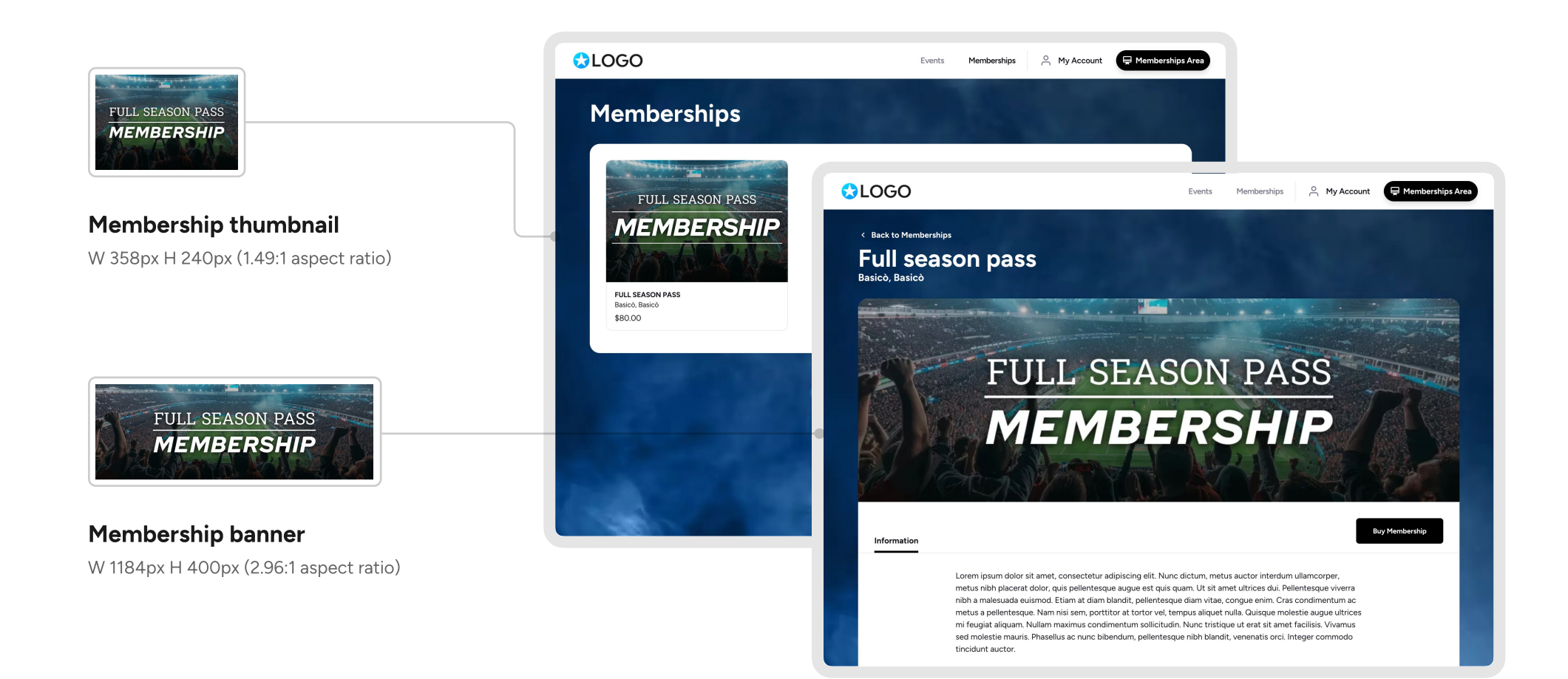

### **Broadcast Emails**

To edit go to Broadcast > Create new email

### 💬 Style your email to suit your brand.

The colours in your email can be customised to suit your brand. To edit the styling of an email tap **Styles** from the email editor.

### $\sqrt{h_{1}}$ Use buttons for key actions

For important links use an obvious button near the top of your email. Well written links have a clear call to action such as '<u>Buy tickets now</u>'. Avoid vague phrases like *click here*.

#### Include imagery

Add photos and graphic elements to make your message more visually interesting. To add imagery tap **Insert** > **Image** from the email editor.

#### Create urgency and excitement

Consider the main action your want people to do. To drive ticket sales focus on building excitement, creating urgency, and highlighting the main attractions of your event.

#### ${old T}$ Use a clear subject line

© Keep the subject brief and to the point.

📅 Include the event name and reason for emailing.

🛰 Aim for 7 words or less.

#### ${old T}$ Make it easy to skim read.

- or Keep language simple and direct.
- 📽 Use headers to break up long paragraphs.
- 🔥 Use bullet points or emojis for key information.

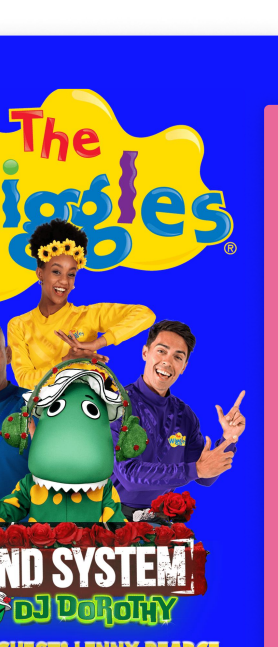

SIR DAVE DOBBYN - ELEMENO P GRAFIX - ISSEY CROSS OPPIDAN - ROVA - SIN & BROOK THE BUTLERS - WAX MUSTANG X CLUB. HOTTOST DOM LITRICH HOTTOST DOM LITRICH

#### Well... it's literally in the name 🔬 🤫

We are beyond stoked to have the one and only Becky HILL with us in the ALPS this summer at R&A, joined by the king of DnB Andy C, and Shapeshifter celebrating a massive 25 years! Alongside fifteen other incredible acts, with more (way more) to be announced, this is set to be the biggest Rhythm and Alps yet!

#### This is New Years at its PEAK.

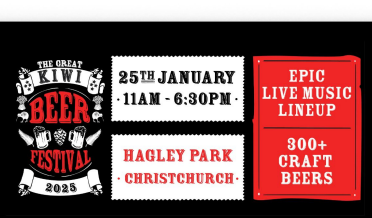

#### Tickets are on sale now!

BUY TICKETS

rience a taste sensation like no other at the 2025 Great Kiwi Beer Festival in Christchurch's Hagley Park. With over 35 breweies wcasing 300 brews and ciders, workshops, seminars and mouthwatering food, it's a beer lover's paradise!

The Great Kiwi Beer Festival is proudly presented by Liquorland

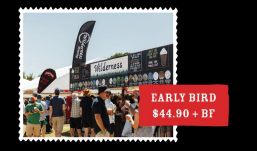

(our Presale ticket comes with a complimentary tasting cup and e guide, access to more than 35 Great Kiwi Breweries, plenty of her food vendors, a range of free cooking demonstrations, workshoj tasting seminars and incredible live entertainment.

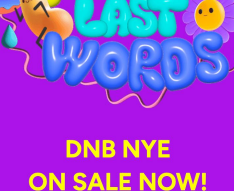

Famous Last Words returns to The Mount with another m rnational DNB lineup! Earlybirds have SOLD OUT , don't sl the chean fit %

BUY TICKETS

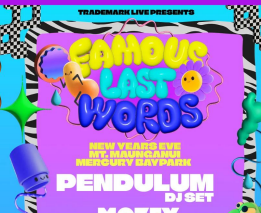

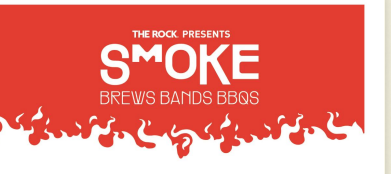

#### Hi Sophie

Thank you for your preregistration. We predict early bird tickets will sell out almost immediately when they are available to the public—so get in now before they are all gone.

Get ready for a day filled with mouthwatering BBQ, electrifying live music, and an incredible festival atmosphere.  $\varPi$ 

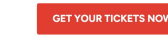

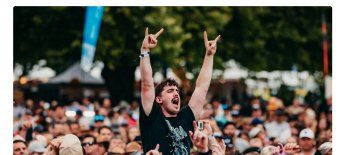

# LE CURRENTS

け Tickets On Sale Tonight! 👉

Pre-register closes 4pm today so register now to access tickets early!

Tickets are on sale 6pm for pre-register and 7pm for general public, we are expecting tickets to sell fast so get in quick as this is going to be our best year yet! You don't want to miss out!

Pre Register Nov

Pre-registration presale ~ 6pm Public tickets ~ 7pm

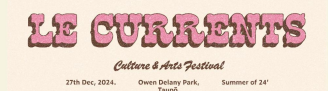

### **Printed PDF tickets**

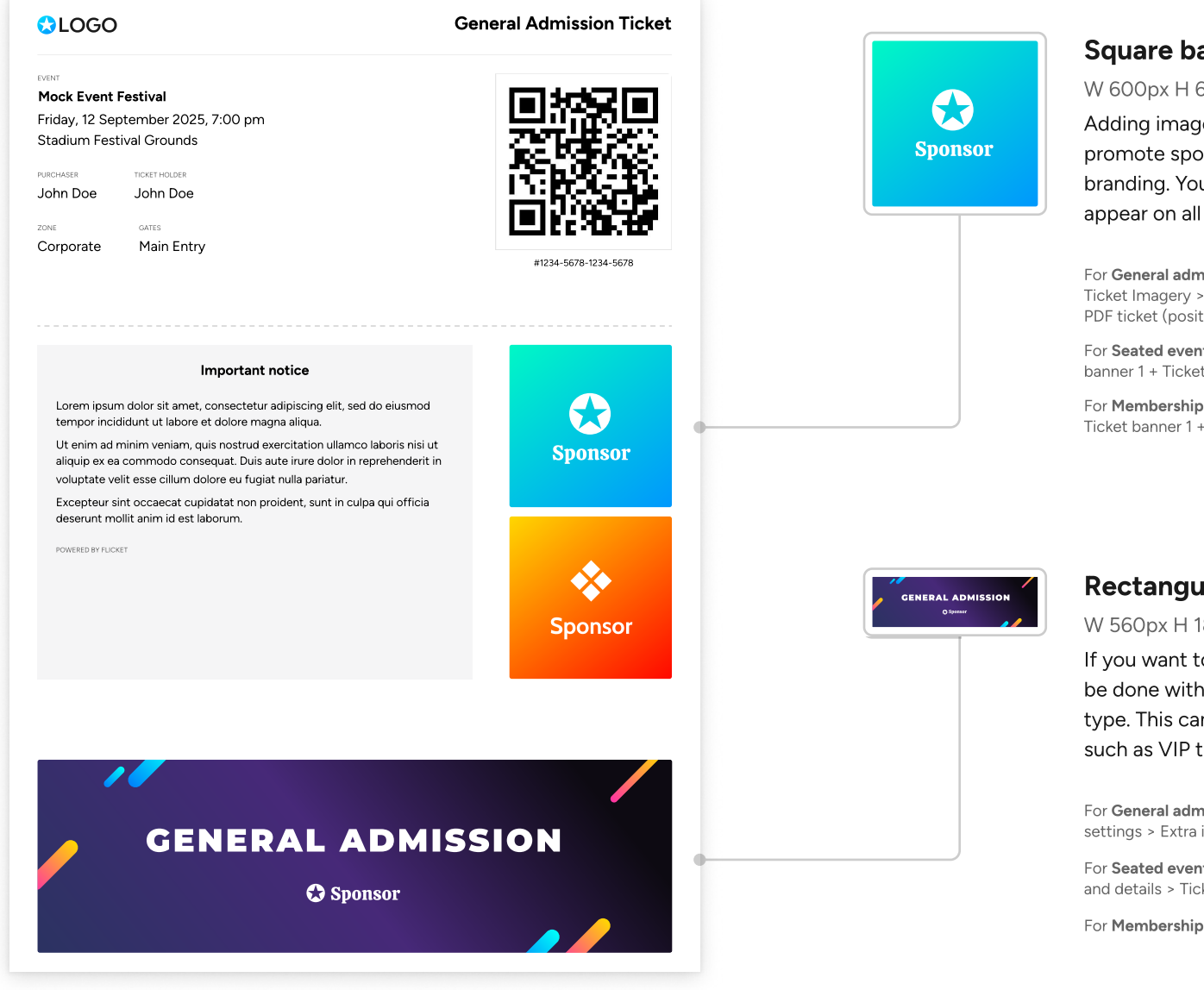

### Square banners (x2)

W 600px H 600px

Adding image banners to your PDF tickets is a great way to promote sponsors, share a message, or enhance your branding. You can add up to two square banners which will appear on all ticket types across an event.

For **General admission events** go to: Event details > Optional imagery > Ticket Imagery > Square banner on PDF ticket (position 1) + Square banner on PDF ticket (position 2)

For Seated events go to: Event > General Information > Branding > Ticket banner 1 + Ticket banner 2

For Memberships go to: Membership > General Information > Branding > Ticket banner 1 + Ticket banner 2

#### Rectangular banner (per ticket type)

#### W 560px H 180px

If you want to have custom branding per ticket type this can be done with the rectangular banner which is set per ticket type. This can be handy for branding special ticket types such as VIP tickets.

For General admission events go to: Event > Tickets > Edit ticket > Advanced settings > Extra information on ticket > Insert image on ticket

For Seated events go to: Event > Tickets & Add-ons > Ticket type > Imagery and details > Ticket banner

For Memberships this is not an option.